#### Mac OS 系統連線操作手冊

- 請先至<u>淡江軟體雲網站「使用申請</u>」申請使用服務,待收到開通通 知信函後即可使用(開通時間約30分鐘)。
- 2. VMware Horizon Client 安裝步驟(若已安裝 VMware Horizon Client 請跳至3)
  - (1)下載 <u>VMware Horizon Client for macos</u>(可按「箭頭」下拉點 選最新版本安裝)

(2) 連線該網址後,點取「DOWNLOAD NOW」下載後執行

| Download                                      | Product          |             |             |            |  |                               |   |
|-----------------------------------------------|------------------|-------------|-------------|------------|--|-------------------------------|---|
| Select Version                                | 2106.1 ¥         |             |             |            |  | Product Resources             |   |
|                                               |                  |             |             |            |  | View My Download History      |   |
| Documentation                                 | Release Notes    |             |             |            |  | Documentation                 |   |
| Release Date                                  | 2021-09-17       |             |             |            |  | Horizon Mobile Client Privacy |   |
| Туре                                          | Product Binaries |             |             |            |  | Horizon Community             |   |
|                                               |                  |             |             |            |  |                               |   |
| Product Downloads                             | Drivers & Tools  | Open Source | Custom ISOs | OEM Addons |  |                               | ? |
|                                               |                  |             |             |            |  |                               |   |
| File                                          |                  |             | Information |            |  |                               |   |
| VMware Horizon Cli                            | ent for macOS    |             |             |            |  |                               | П |
| File size: 52.72 MB<br>File type: Mac disk ir | nage             |             |             |            |  |                               |   |
| Read More                                     | -                |             |             |            |  |                               |   |
|                                               |                  |             |             |            |  |                               |   |

Information about MD5 checksums, and SHA1 checksums and SHA256 checksums

Home / VMware Horizon Client for macOS

### (3) 選「Agree」同意

|                                                                                                    | English                                                                                                    |
|----------------------------------------------------------------------------------------------------|----------------------------------------------------------------------------------------------------|
| MPORTANT - Read this<br>License Agreement carefully<br>before clicking on the "Agree"<br>Jutton. By clicking on the<br>'Agree" button, you agree to<br>be bound by the terms of the<br>License Agreement. | <ul> <li>VMWARE END USER LICENSE AGREEMENT</li> <li>PLEASE NOTE THAT THE TERMS OF THIS END USER LICENSE AGREEMENT SHALL GOVERN YOUR USE OF THE SOFTWARE, REGARDLESS OF ANY TERMS THAT MAY APPEAR DURING THE INSTALLING OF THE SOFTWARE.</li> <li>IMPORTANT-READ CAREFULLY: BY DOWNLOADING, INSTALLING, OR USING THE SOFTWARE, YOU (THE INDIVIDUAL OR LEGAL ENTITY) AGREE TO BE BOUND BY THE TERMS OF THIS END USER LICENSE AGREEMENT (FULA"). IF YOU DO NOT AGREE TO THE TERMS OF THIS EULA, YOU MUST NOT DOWNLOAD, INSTALL, OR USE THE SOFTWARE, AND YOU MUST DELETE OR RETURN THE UNUSED SOFTWARE TO THE VENDOR FROM WHICH YOU ACQUIRED IT WITHIN THIRTY (30) DAYS AND REQUEST A REFUND OF THE LICENSE FE, IF ANY, THAT YOU PAID FOR THE SOFTWARE.</li> <li>EVALUATION LICENSE. If You are licensing the Software for evaluation purposes, Your use of the Software is only permitted in a non-production environment and for the period limited by the License Key. Notwithstanding any other provision in this EULA, an Evaluation License of the Software is provided "AS-IS" without indemnification, support or warranty of any kind, expressed or implied.</li> <li>DEFINITIONS.</li> <li>"Affiliate" means, with respect to a party at a given time, an entity that then is directly or indirectly controlled by, is under common control with, or controls that party, and here "control" means an ownership, voting or similar interest representing fifty percent (50%) or more of the total interests then outstanding of that entity.</li> <li>Documentation, "means that documentation that is generally provided to You by VMware with the Software, as revised by VMware from time to time, and which may include end user manuals, operation instructions, installation guides, release notes, and on-line help files regarding the use of the Software.</li> <li>"Guest Operating Systems" means instances of third-party operating systems licensed by You,</li> </ul> |

# (4) 出現下列畫面後,請選取「VMware Horizon Client.app」

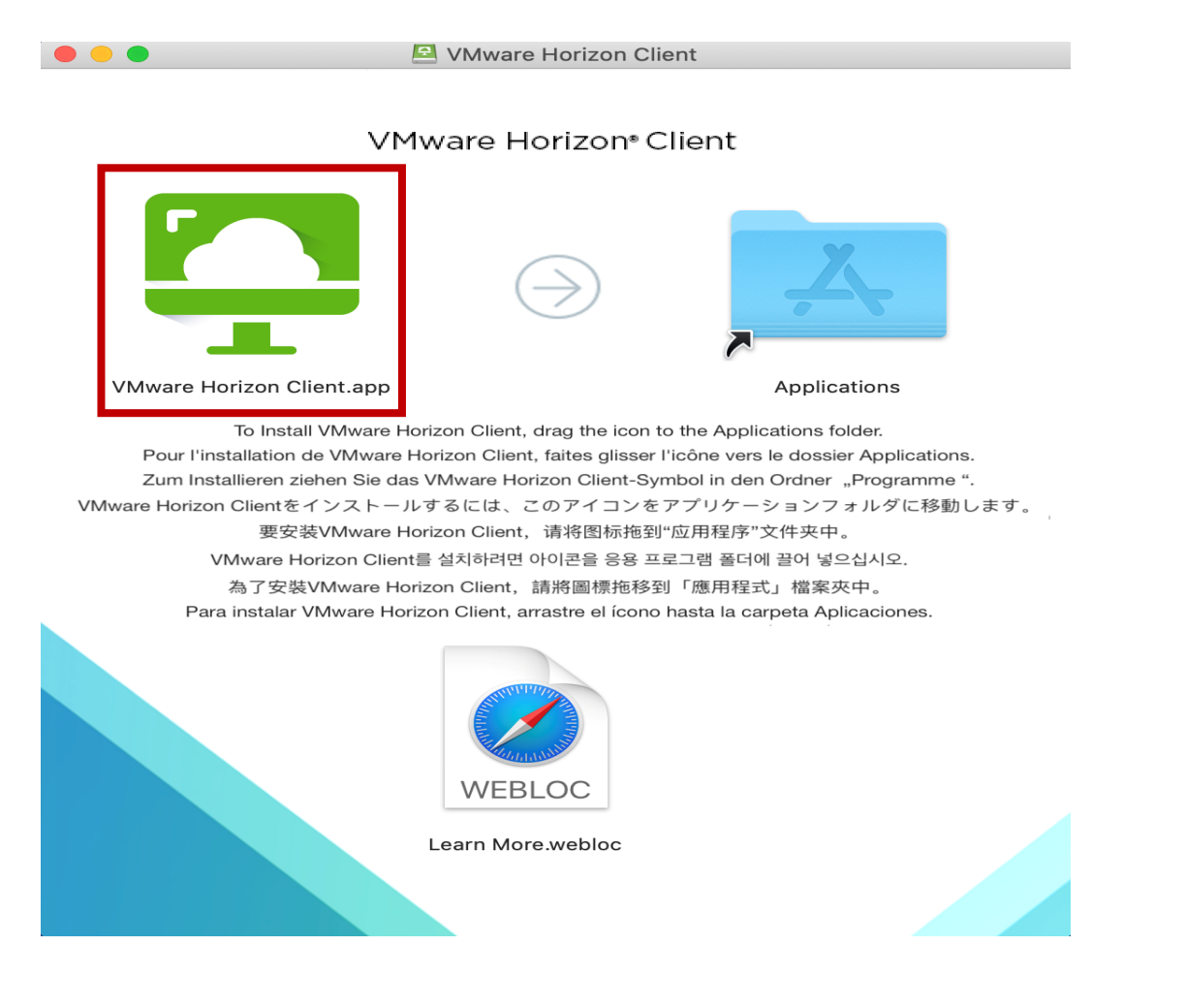

(5) 如果想讓「VMware Horizon Client」常駐於應用程式中,可於

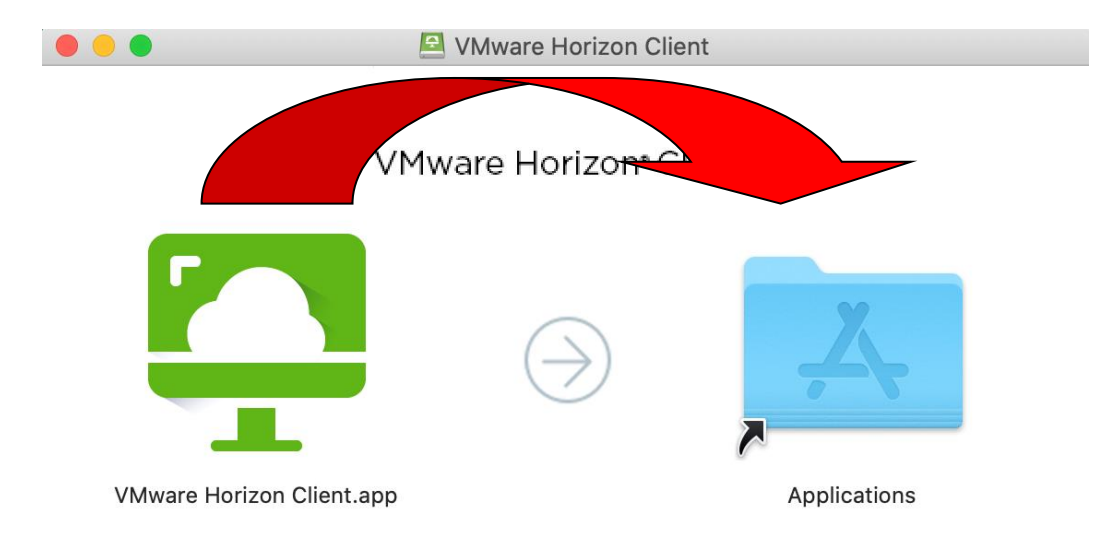

上述畫面裡直接拖曳至[A]資料夾,如下圖

3. 連線淡江軟體雲

(1)第一次開啟 VMware Horizon Client 時會詢問是否要打開,請 勾選「在此磁碟映像檔上打開應用程式時不要再警告我」,並選 擇「打開」。

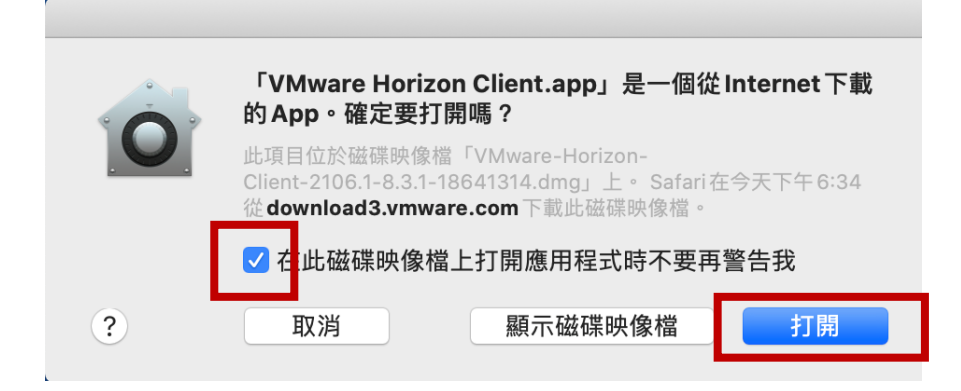

(2) 按「+」新增伺服器

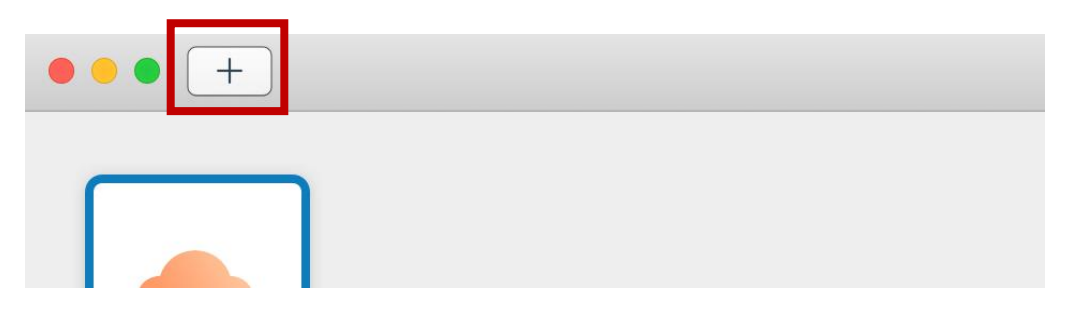

(3) 伺服器名稱輸入「softcloud. tku. edu. tw」後按「連線」

|                  | VMware               | Horizon Client |    |
|------------------|----------------------|----------------|----|
| C VMwa<br>輸入連線伺服 | are Horizon<br>器的名稱。 |                |    |
| Softcloud.tk     | u.edu.tw<br>動時連線     | 取消             | 連線 |

# (4) 按「Continue」繼續

| P | Untrusted View Connection<br>VMware Horizon cannot verify your connection to softcloud.tku.edu.tw. Ask<br>your administrator if this server can be trusted. |  |  |  |  |  |  |
|---|----------------------------------------------------------------------------------------------------|--|--|--|--|--|--|
|   | Continue Show Certificate Do Not Connect                                                                                                    |  |  |  |  |  |  |

(5) 輸入使用者名稱及密碼後按「登入」:

使用者名稱依身分別為「學號」或「教職員工編號」,密碼為單一入口登入密碼。

|            | 登入                                |
|------------|-----------------------------------|
| 📮 VMware I | Horizon                           |
| 伺服器        | ≩: 🔂 https://softcloud.tku.edu.tw |
| 使用者名稱      |                                   |
| 密碼         | 5:                                |
| 網域         | ڈ: VD                             |
|            |                                   |
|            | 取消 登入                             |

#### (6) 點選欲登入之主機後即可使用。

| Ç v | Mware Horizon Client | t             |          |          |  |
|-----|----------------------|---------------|----------|----------|--|
| Ŵ   | 🔒 softcloud.tku.ee   | du.tw         |          |          |  |
|     |                      |               |          |          |  |
|     | Win10                | Win10 English | Win10 桌面 | Win10 繪圖 |  |
|     |                      |               |          |          |  |
|     |                      |               |          |          |  |
|     |                      |               |          |          |  |
|     |                      |               |          |          |  |
|     |                      |               |          |          |  |
|     |                      |               |          |          |  |
|     |                      |               |          |          |  |

| 4. | 登入後 | , | 選擇畫面左上角之 | 「插頭」, | 即可登出軟體雲。 |
|----|-----|---|----------|-------|----------|
|----|-----|---|----------|-------|----------|

| 🗯 VMware Ho             | rizon Client | 檔案             | 編輯     | 連線      | 視窗          | 說明 |
|-------------------------|--------------|----------------|--------|---------|-------------|----|
| ••• •                   |              |                |        |         |             |    |
| Recycle Bin             |              |                |        |         |             |    |
|                         |              |                |        |         |             |    |
|                         |              | ud tku edi     | u tw   |         |             |    |
|                         |              | uu.iku.eu      | u. (w  |         |             |    |
| 中斷                      | 與伺服器的連線      |                |        |         |             |    |
|                         | _            |                |        |         |             |    |
| 選「中斷連線」                 |              |                |        |         |             |    |
| ://softcloud.tku.edu.tw |              |                |        |         |             |    |
|                         | 山縣的伺服毀       | 的油炉?           |        |         |             |    |
|                         | 中國突回加福       | <b>们建款</b> :   | 审纪?    |         |             |    |
|                         | 心唯た女子國来      | ענים שמאותריין |        |         |             |    |
| ų –                     |              |                | 西沿     |         | 古 離ら 注声 4 住 |    |
|                         |              |                | 4X /FJ |         | 了 圖 注 約     |    |
| Win10 English           | Win10 桌ī     | 面              | W      | in10 繪圖 |             |    |